## Steps to Pay Your Policy with Credit Card on the BMI Portal

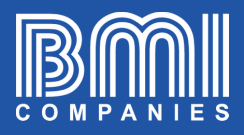

\$=

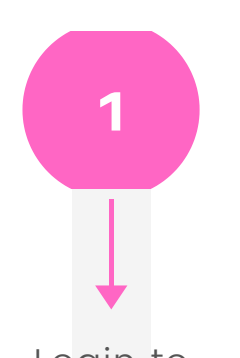

Login to portal.bmicos.com with your username or email + your password and click on LOGIN

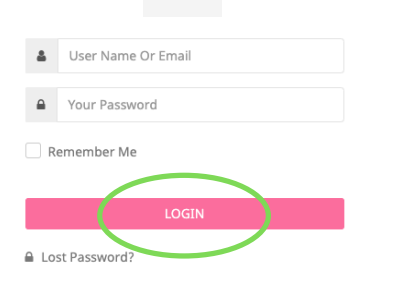

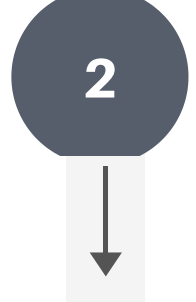

The fastest way to pay is to click on PAY NOW below the main view of your policy

|                | ち c* 自                              |
|----------------|-------------------------------------|
| Policy Holder  | weeks to an and the public of       |
| Main Insured   | weite the states degrees            |
| Issue Date     | Sep 15, 2014                        |
| Product        | Meridian Preferred Plus 1000 (1150) |
| Bill up to     | Abr 15, 2020                        |
| Annual Premium | 2,671.00                            |
| Modal Premium  | 239.56                              |
| Policy Status  | In Force                            |
| View Details   | Schedule Payments                   |
| (              | Pay Now                             |
|                |                                     |

You have 09 minutes 32 secor

ONLINE PAYMENT FORM

Payment Type

Date of Birth

Country

Policy/Contract N

s to complete this transaction

2. Paym

🖶 Credit Card

Jan 11, 1984

Meridian Preferred Plus 1000 (1150)

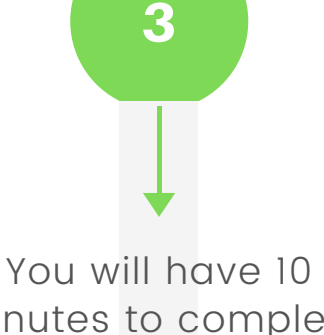

minutes to complete the ONLINE PAYMENT FORM ASSISTANT

As you complete all the fields in each section click on NEXT

Payment of May

hake one payment per policy/contract. A multi policy/con y take longer to apply. If your policy is registered on recu

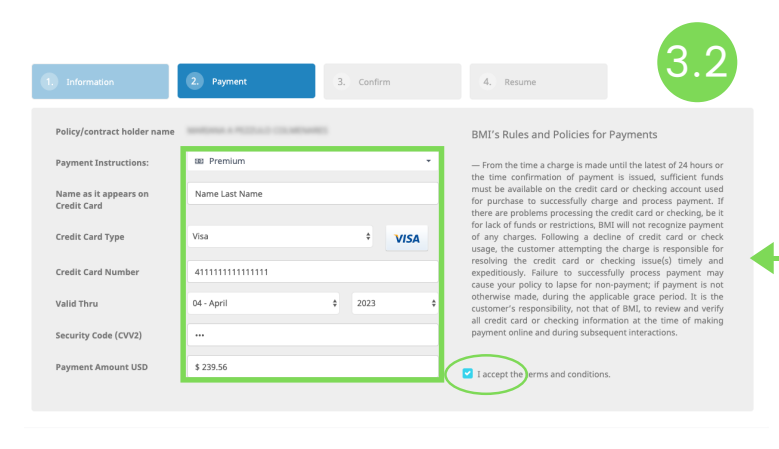

CONTINUED ON NEXT PAGE ...

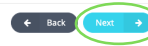

3.1

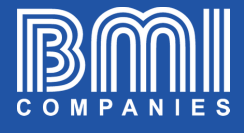

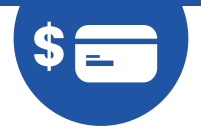

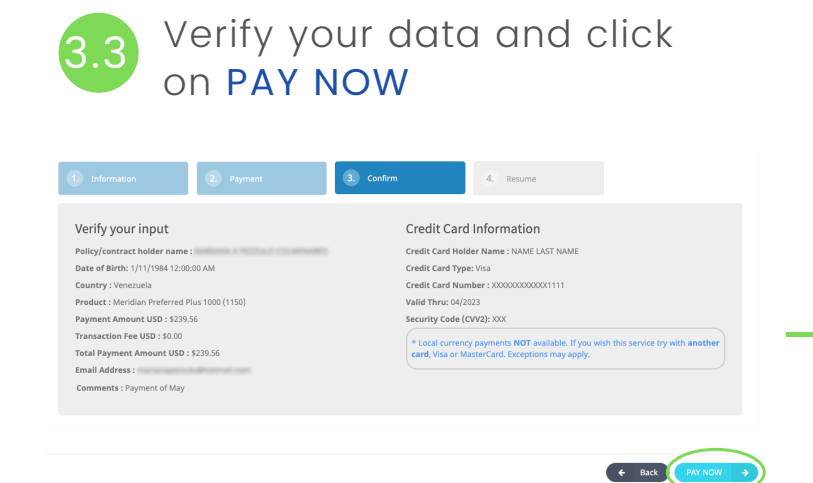

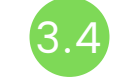

## Verify that payment confirmation says ACCEPTED

| Information                                                                                          | 2. Payment  | 3. Confirm | 4. Resume |                                                                            |
|----------------------------------------------------------------------------------------------------|-------------|------------|-----------|----------------------------------------------------------------------------|
| RANSACTION APPROVE                                                                                   | D           |            |           |                                                                            |
|                                                                                                    | 8           |            |           | Transaction No. 615644                                                     |
| BMI Financial Group<br>BMI Building at Town C<br>8950 SW 74th CT, USA.<br><u>P:</u> +1(305) 443-2898 | ïenter One, |            |           | Order Data Apr 105, 2020<br>Order Status: AccEPTED<br>Order 10: 4485564455 |
| Number                                                                                               | Description | Amount     | Fee       | Total                                                                      |
| 1                                                                                                    | May Payment | \$239.56   | \$0.00    | \$239.56<br>Subtotal: \$239.56<br>Fee: \$0.00                              |
|                                                                                                    |             |            |           | \$239.56                                                                   |

The system will automatically send a copy of the receipt to the email registered in the policy.

If you want to send a copy to another email, you will see a space to type it and then click on SEND RECEIPT COPY VIA EMAIL

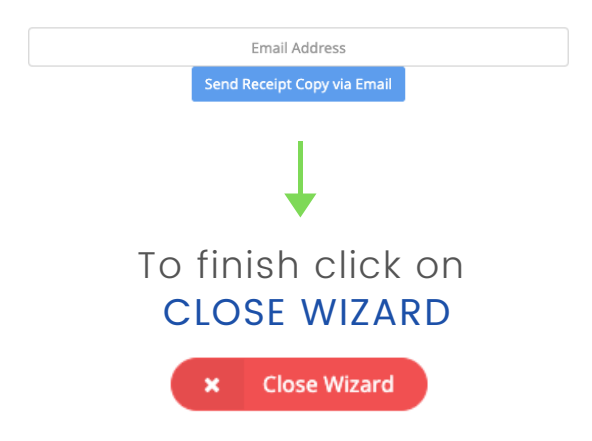